# Blood Bank Results in Care Everywhere

1. Why do we need to do this? We need to find any patient ABO/Rh and antibody history we can find to make sure that we aren't missing something.

For instance, we had a patient with a history of Anti-K but the antibody screen was negative on the Vision. Since we weren't checking history in Care Everywhere at that time we missed the Anti-K and we gave him a Kell positive unit that caused a hemolytic transfusion reaction. The patient was ok but, Yikes!

We can't catch everything but this is another safety measure.

### 2. When do we need to do this?

- a. When we result a type and screen
- b. EVERY TIME WE SIGN OFF ON A CROSSMATCH.
- c. Why? Because data can be updated in Care Everywhere and data can also be missed by yourself and by others.

### 3. Please be thorough!

- a. Look up all lab results, not just the past 3 years.
- b. Look up results marked as Blood Bank, Transfusion Medicine, Other, Miscellaneous, Obstetric Panel, Immunohematology or anything else that could possibly be related to Blood Bank results.
- c. Please scan all Blood Bank results. Just because you found some results doesn't mean all the other Blood Bank results are the same.
- 4. **Don't forget to open up the results for CO-OB/GYN Affiliates of Denver.** You can usually find those results in the ambulatory summary. These results are usually NOT in the lab results tab.
- 5. If anybody else finds results in some other area please let the rest of us know!

# Click on the Care Everywhere icon

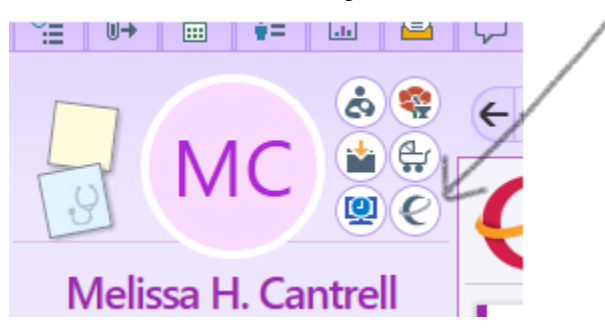

# Click Update to See the most recent results

| 4 : My Open Encounters              | <b>≤</b> 2 - | _            | þ      | $\times$ |
|-------------------------------------|--------------|--------------|--------|----------|
|                                     | - 🛃 🌏 -      | 👂 🔒 Print    | - 🕒 Le | og Out   |
|                                     | JULIA        | E MILLER     | Beake  | er Q     |
|                                     |              |              | Ŧ      | s        |
| <mark>n∂<sup>r</sup> U</mark> pdate | G Find Ou    | itside Chart | s 🎜    | - x      |
| Results<br>No results recei         | ived (j)     |              |        |          |
| Results                             |              |              |        |          |

#### **Click on Labs**

|        | Care Everywhere                                                                                                    |  |  |  |  |  |  |  |
|--------|----------------------------------------------------------------------------------------------------|--|--|--|--|--|--|--|
|        | CareImage: Image: |  |  |  |  |  |  |  |
| Pfoh-  | E Lab Reports ← → C                                                                                                    |  |  |  |  |  |  |  |
| 1983   | Care Evenwhere Labs History                                                                                                    |  |  |  |  |  |  |  |
| nglish | URINALYSIS Denver Health Medical Center                                                                                                    |  |  |  |  |  |  |  |
| list)  | URINE CHEMISTRY Denver Health Medical Center                                                                                                    |  |  |  |  |  |  |  |
|        |                                                                                                    |  |  |  |  |  |  |  |

### Change Date Range to All Lab Results

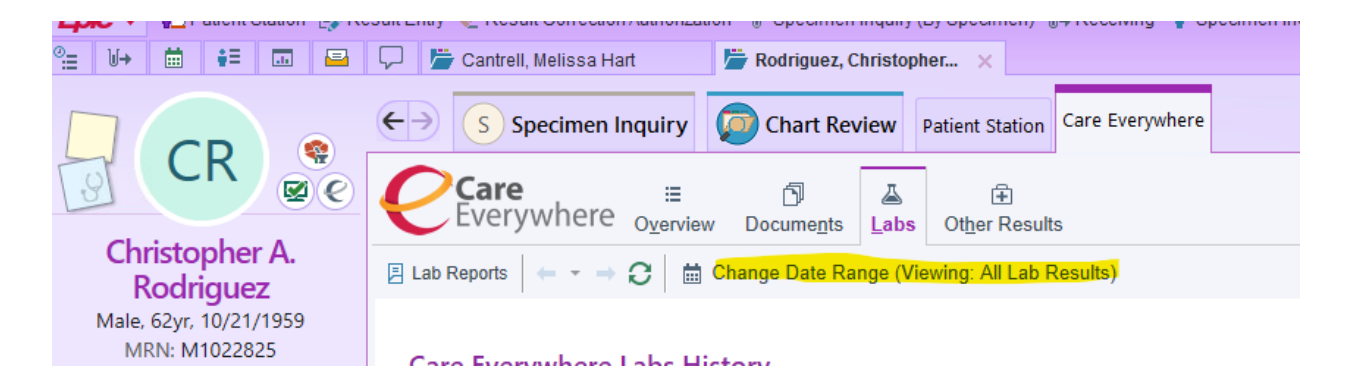

Review all possible lab results: Blood Bank, Transfusion Medicine, Other,

Miscellaneous, Obstetric Panel, Immunohematology or anything else that could possibly be related to Blood Bank results.

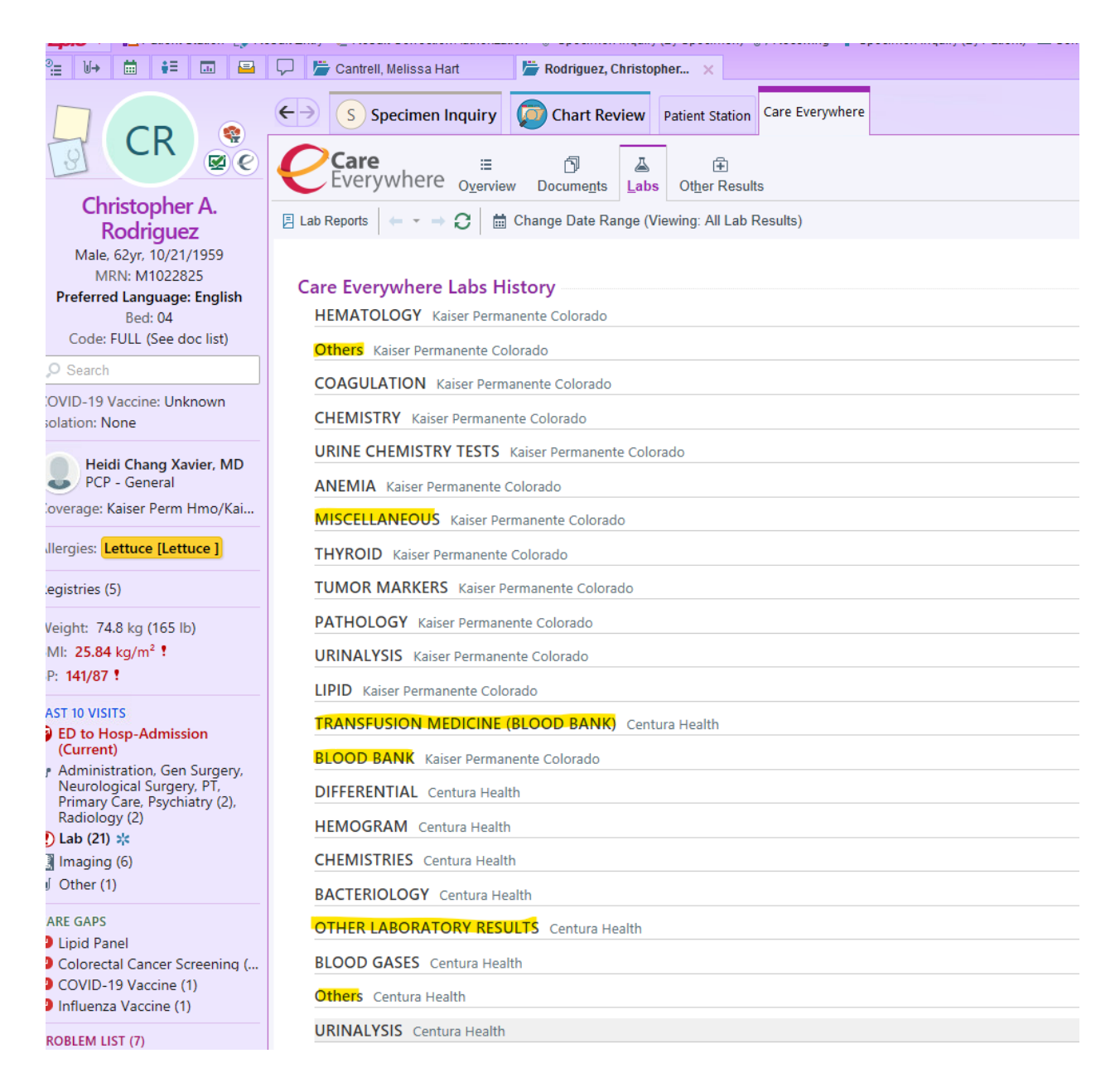

# Please look through ALL results. This patient has positive and negative antibody screens and Antibody ID results.

| <b>Epic</b> ▼ ♠ Patient Station                                           | sult Entry 🔌 Result Correction Authoriz                                      | ation 🔰 Specimen In   | quiry (By Specimen)  🔰  | →Receiving 🛔 Spe   | cimen Inquiry (By Patient) | 🖻 Sendout Bench 🚦 | Container Storage | 🖬 In Basket 🔎 My Rep | orts 🙀 Follow-u |
|---------------------------------------------------------------------------|------------------------------------------------------------------------------|-----------------------|-------------------------|--------------------|----------------------------|-------------------|-------------------|----------------------|-----------------|
|                                                                           | ←→ S Specimen Inquiry                                                        | Chart Revie           | ew Patient Station      | Care Everywhere    |                            |                   |                   |                      |                 |
|                                                                           | Care ≡<br>Everywhere <sub>Overvi</sub>                                       | ew Docume <u>n</u> ts | A Dther Results         | 3                  |                            |                   |                   |                      |                 |
| Female, 31yr, 5/6/1991                                                    | 🔋 Lab Reports   👄 👻 🔿 🖉   🛗 Change Date Range (Viewing: All Lab Results)   🖨 |                       |                         |                    |                            |                   |                   |                      |                 |
| MRN: M1738527<br>Preferred Language: English                              | OTHER CHEMISTRY UCH                                                          | ealth and Affiliates  |                         |                    |                            |                   |                   |                      | 01/31/202       |
| Bed: 1                                                                    | DRUGS OF ABUSE UCHea                                                         | lth and Affiliates    |                         |                    |                            |                   |                   |                      | 01/31/202       |
| IMG RAD                                                                   | VIRUSES UCHealth and Affi                                                    | liates                |                         |                    |                            |                   |                   |                      | 01/31/202       |
| Code: FULL (See doc list)                                                 | BLOOD BANK UCHealth ar                                                       | nd Affiliates         |                         |                    |                            |                   |                   |                      | 01/30/202       |
| Jo Bearch                                                                 | Only showing data fro                                                        | om the 50 most recer  | nt results. View all da | ta in the BLOOD BA | NK component group.        |                   |                   |                      |                 |
| COVID-19 Vaccine: Unknown<br>Isolation: None                              | Component                                                                    | 01/30/2022            | 12/29/2021              | 12/29/2021         | 12/29/2021                 | 06/05/2020        | 06/05/2020        | 06/05/2020           | 10/26/2019      |
| <u></u>                                                                   | ANTIBODY SCREEN INTER                                                        | _                     | -                       | _                  | -                          | -                 | -                 | _                    | -               |
| Provider Not Found<br>PCP - General                                       | APOPUL Intern                                                                | _                     | _                       | _                  | _                          | _                 | _                 | _                    | -               |
| Primary Cvg: Medicare/Medicare                                            |                                                                              | _                     | -                       | _                  | _                          | _                 | _                 | _                    | _               |
|                                                                           | ANTIBODY INTERP #2                                                           |                       |                         |                    |                            |                   |                   |                      | _               |
| Allergies: Penicillins                                                    | ABO/Bh Typing                                                                | O Rh Positive         | O Rh Positive           | _                  | _                          | O Rh Positive     | _                 | _                    | O Rh Positive   |
| Registries (5)                                                            | Antibody Screen Solid Phase                                                  | Negative              | Positive                | _                  | _                          | Positive          | _                 | _                    | Negative        |
| Noight 77.6 kg (171 lb 1 2 oz)                                            | History Check                                                                | PREVIOUS HISTO        | PREVIOUS HISTO          | _                  | _                          | PREVIOUS HISTO    | _                 | _                    | PREVIOUS HIS    |
| BMI: 29 37 kg/m <sup>2</sup>                                              | Specimen Expiration                                                          | 02/02/2022 23:59      | 01/01/2022 23:59        | _                  | _                          | 06/08/2020 23:59  | _                 | _                    | 10/29/2019 23   |
| BP: 135/85                                                                | ABORh Retype                                                                 | _                     | _                       | _                  | _                          | _                 | _                 | _                    | _               |
|                                                                           | Blood Bank Hold Tube                                                         | _                     | _                       | _                  | _                          | _                 | _                 | _                    | _               |
| ED to Hosp-Admission                                                      | Send Out Titer                                                               | _                     | _                       | _                  | _                          | _                 | _                 | _                    | _               |
| (Current)                                                                 | Antibody ID                                                                  | _                     | _                       | Anti-E Anti-Kpa    | _                          | _                 | Anti-Kpa Indeter  | _                    | _               |
| Radiology (6)                                                             | MD Interp                                                                    | _                     | _                       | _                  | Anti-E and anti-K          | _                 | _                 | MD Interp: Rea       | -               |
| 🕚 Lab (30+) 🗱                                                             | Crossmatch result                                                            | _                     | _                       | _                  | _                          | _                 | _                 | _                    | -               |
| 🔝 Imaging (6) 💥                                                           | Product Blood Type                                                           | _                     | -                       | _                  | -                          | _                 | _                 | _                    | -               |
| U Other (2)                                                               | Product Unit Number                                                          | _                     | -                       | _                  | _                          | -                 | _                 | _                    | _               |
| CARE GAPS                                                                 | Product Status Information                                                   | -                     | _                       | _                  | _                          | _                 | _                 | _                    | -               |
| <ul> <li>HIV Screening</li> <li>Medicare Annual Wellness Visit</li> </ul> | Product Identification                                                       | -                     | -                       | -                  | _                          | -                 | -                 | -                    | -               |

Click on Overview, look for CO-OB/GYN Affiliates of Denver and click on Ambulatory Summary.

| Chart Review Patient Station                             | Care Everywhere                                                                                                    |        |
|----------------------------------------------------------|----------------------------------------------------------------------------------------------------|--------|
| Care<br>Everywhere Overview Documents Labs Other Results |                                                                                                    |        |
| Centura Health                                           | Updated Yesterday<br>Last Known Encounter: 03/08/21 Summary<br>As of Yesterday Gine a Clinical Summary<br>As of Yesterday Gine a Clinical Summary<br>Media a Clinical Summary<br>Media a Clinical Summary<br>03/08/21 - Family Media<br>03/08/21<br>Travel<br>03/01/21<br>View All a                                                                  | cine   |
| CO - OB/GYN Affiliates of Denver                         | Updated Yesterday<br>Last Known Encounter: 12/08/21       Summary<br>No summaries received       Documents         Image: Decounter Summary<br>12/14/21 — General Me       Image: Decounter Summary<br>12/08/21 — OB/GYN         Image: Decounter Summary<br>12/08/21 — OB/GYN       Image: Decounter Summary<br>12/08/21 — OB/GYN         View All C | dicine |

# Look for Blood Bank results (this patient had results in 3 different places)

| 10/04/2021 Prenatal Panel | BLOOD<br>VENOUS | Gestational<br>Diabetes Screen | 102 mg/dL    | 65-139<br>mg/dL | Final |
|---------------------------|-----------------|--------------------------------|--------------|-----------------|-------|
|                           | BLOOD<br>VENOUS | Antibody Screen                | negative     | negative        | Final |
|                           | PLOOD           | Whe                            | 7.4 91052/01 | 2 4 10 0        | Final |

| 06/17/2021 | Abo Group + Rh<br>Type, Blood                                         | ABO Grouping                      | A.              |                |
|------------|-----------------------------------------------------------------------|-----------------------------------|-----------------|----------------|
|            |                                                                       | Rh Factor                         | positive        |                |
| 06/17/2021 | Rubella IgG Ab,<br>Quant<br>Immunoassay,<br>Serum or Plasma           | Rubella<br>Antibodies, IgG        | 1.38 index      | immi<br>>0.9!  |
| 06/17/2021 | RPR (Rapid<br>Plasma Reagin),<br>Serum                                | Rpr                               | non reactive    | non ı          |
| 06/17/2021 | HIV 1+2 AB +<br>HIV 1 P24 Ag,<br>Qualitative<br>Immunoassay,<br>Serum | HIV Screen 4TH<br>Generation Wrfx | non reactive    | non i          |
| 06/17/2021 | Hepatitis C Ab,<br>Signal-to-cutoff,<br>Serum or Plasma               | Hep C Virus Ab                    | <0.1 s/co ratio | 0.0-0<br>ratio |
| 06/17/2021 | Antibody Screen,<br>Serum or Plasma                                   | Antibody Screen                   | negative        | nega           |

Enter results under Searched/Reviewed Records in the Type and Screen making sure to include ABO/Rh and antibody screen history in Sunquest and Care Everywhere

Example: HX NONE IN SQ, HX A POS WITH NEG SCREEN IN CE.